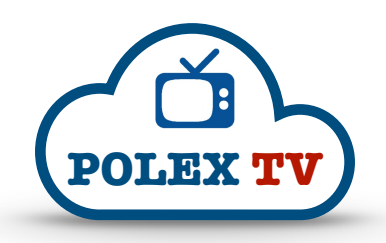

# Setting up an existing MAG box for POLEX TV

- Hi, thanks for asking about setting up your MAG box for use with our TV service. **PLEASE FOLLOW THE INSTRUCTIONS BELOW** to set up your box!
- Firstly, SEND US THE MAC ADDRESS OF YOUR MAG BOX. This is a VITAL first step, as we need to authorise your box on our server before it will work! You can find your MAC address on the underside of your MAG box. It will begin with 00:1A:79...
- 2. **IDENTIFY** the model of **REMOTE CONTROL** you're using. There have been FOUR remote control models released since the launch of the original MAG box depending on the model you own, please skip to the correct instructions.

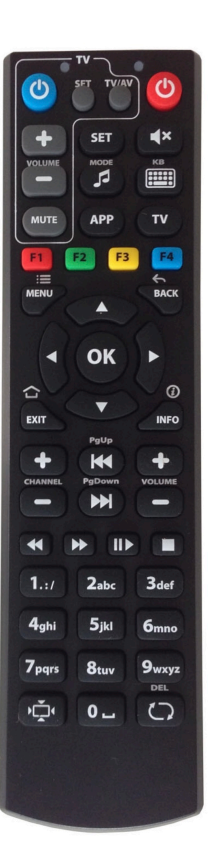

Model 2

ок

0 0

i

<u>ئ</u>

Model 3

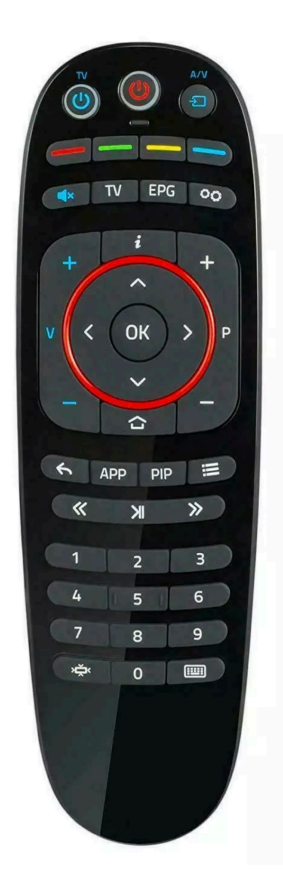

Model 4

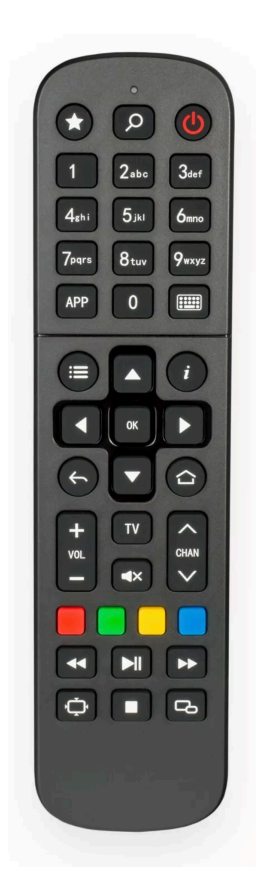

## Model 1

## MODEL 1.

- Press the SET button on your MAG remote control, towards the top middle of the handset. This will take you into the SYSTEM SETTINGS menu. If it doesn't, please follow STEP 1 on the instructions for the MODEL 4 remote control and then return to STEP 2 on THIS page.
- 2. Use the directional buttons to highlight **SERVERS** in the top-right corner of your screen, and press **OK** to choose it. On the next screen, you should see options for **GENERAL**, **PORTALS**, and **MORE**.

**IMPORTANT NOTE:** If **PORTALS** is not among the options above, the box you're using has been software-locked by a previous TV supplier, and it won't be possible for you to set up the box for use with our service. We can set it up in person using special software. You will need to get the box to us, or have us visit you to complete the procedure for you. There will be a standard callout charge for this service.

- 3. Highlight **PORTALS** and press **OK** to choose it.
- 4. Highlight the line Portal 1 URL and then press the KB button on your MAG remote control (this is located to the bottom right of the SET button you pressed previously). A 'virtual' on-screen keyboard will appear on your screen. You can use the directional buttons and the OK button to navigate and choose characters from this keyboard. Set the Portal 1 url to tv.polex.es and highlight ENTER on the right hand side of the on-screen keyboard, and press OK to save the new setting. A message 'Successfully saved' should briefly appear.
- **5.** Now **UNPLUG** your MAG box for a few seconds (2 seconds is fine) and then plug it back in.

#### MODEL 2.

- Press the SETUP button on your MAG remote control, towards the top right of the handset. This will take you into the SYSTEM SETTINGS menu. If it doesn't, please follow STEP 1 on the instructions for the MODEL 4 remote control and then return to STEP 2 on THIS page.
- 2. Use the directional buttons to highlight **SERVERS** in the top-right corner of your screen, and press **OK** to choose it. On the next screen, you should see options for **GENERAL**, **PORTALS**, and **MORE**.

**IMPORTANT NOTE:** If **PORTALS** is not among the options above, the box you're using has been software-locked by a previous TV supplier, and it won't be possible for you to set up the box for use with our service. We can set it up in person using special software. You will need to get the box to us, or have us visit you to complete the procedure for you. There will be a standard callout charge for this service.

- 3. Highlight **PORTALS** and press **OK** to choose it.
- 4. Highlight the line Portal 1 URL and then press the KB button on your MAG remote control (this is located just under the SETUP button you pressed previously). A 'virtual' on-screen keyboard will appear on your screen. You can use the directional buttons and the OK button to navigate and choose characters from this keyboard. Set the Portal 1 url to tv.polex.es and highlight ENTER on the right hand side of the on-screen keyboard, and press OK to save the new setting. A message 'Successfully saved' should briefly appear.
- **5.** Now **UNPLUG** your MAG box for a few seconds (2 seconds is fine) and then plug it back in.

#### MODEL 3.

- Press the initial button on your MAG remote control, just under the BLUE button and to the right of the EPG button. This will take you into the SYSTEM SETTINGS menu. If it doesn't, please follow STEP 1 on the instructions for the MODEL 4 remote control and then return to STEP 2 on THIS page.
- 2. Use the directional buttons to highlight **SERVERS** in the top-right corner of your screen, and press **OK** to choose it. On the next screen, you should see options for **GENERAL**, **PORTALS**, and **MORE**.

**IMPORTANT NOTE:** If **PORTALS** is not among the options above, the box you're using has been software-locked by a previous TV supplier, and it won't be possible for you to set up the box for use with our service. We can set it up in person using special software. You will need to get the box to us, or have us visit you to complete the procedure for you. There will be a standard callout charge for this service.

- 3. Highlight **PORTALS** and press **OK** to choose it.
- 4. Highlight the line Portal 1 URL and then press the KEYBOARD button on your MAG remote control (this is the BOTTOM RIGHT button on your remote control). A 'virtual' on-screen keyboard will appear on your screen. You can use the directional buttons and the OK button to navigate and choose characters from this keyboard. Set the Portal 1 url to tv.polex.es and highlight ENTER on the right hand side of the on-screen keyboard, and press OK to save the new setting. A message 'Successfully saved' should briefly appear.
- **5.** Now **UNPLUG** your MAG box for a few seconds (2 seconds is fine) and then plug it back in.

## POLEX TV

#### MODEL 4.

- 1. UNPLUG your MAG box, wait for 2 seconds or so and then plug it back in. Watch the loading procedure \*carefully\*. As soon as you see the 'LOADING PORTAL...' screen, press the MENU button on your remote control within 2-3 seconds. This button has 3 dots and 3 lines, and is located close to the central directional buttons. If you did this correctly, you will then see the 'Select a portal for loading' screen. If you missed the 2-3 second window and the MAG box loads the main menu, please repeat this step again. Once you're on the 'Select a portal for loading' screen, press DOWN twice to highlight SYSTEM SETTINGS, and press OK.
- 2. Use the directional buttons to highlight **SERVERS** in the top-right corner of your screen, and press **OK** to choose it. On the next screen, you should see options for **GENERAL**, **PORTALS**, and **MORE**.

**IMPORTANT NOTE:** If **PORTALS** is not among the options above, the box you're using has been software-locked by a previous TV supplier, and it won't be possible for you to set up the box for use with our service. We can set it up in person using special software. You will need to get the box to us, or have us visit you to complete the procedure for you. There will be a standard callout charge for this service.

- 3. Highlight **PORTALS** and press **OK** to choose it.
- 4. Highlight the line Portal 1 URL and then press the KEYBOARD button on your MAG remote control (this is located to the right of the number 0, and under the number 9). A 'virtual' on-screen keyboard will appear on your screen. You can use the directional buttons and the OK button to navigate and choose characters from this keyboard. Set the Portal 1 url to tv.polex.es and highlight ENTER on the right hand side of the on-screen keyboard, and press OK to save the new setting. A message 'Successfully saved' should briefly appear.
- **5.** Now **UNPLUG** your MAG box for a few seconds (2 seconds is fine) and then plug it back in.

© 2023 POLEX TV - version 1.1